# 참고 온라인 신청 안내문 ※ 엣지, 크롬, 파이어폭스 등 최신 웹브라우저 사용 권장 ※ 개인 컴퓨터 사양에 따라 통합정보시스템 회원가입 등 시스템 사용이 원활 하지 않을 수 있으므로, 반드시 사전에 회원가입을 해야함

※ 신청서는 반드시 최종 제출하여야 함

- 임시저장 상태의 신청서는 접수한 것으로 인정되지 않음

1) 회원가입

# ① 사회적기업 통합정보시스템 홈페이지(https://www.seis.or.kr) 접속

② 회원가입

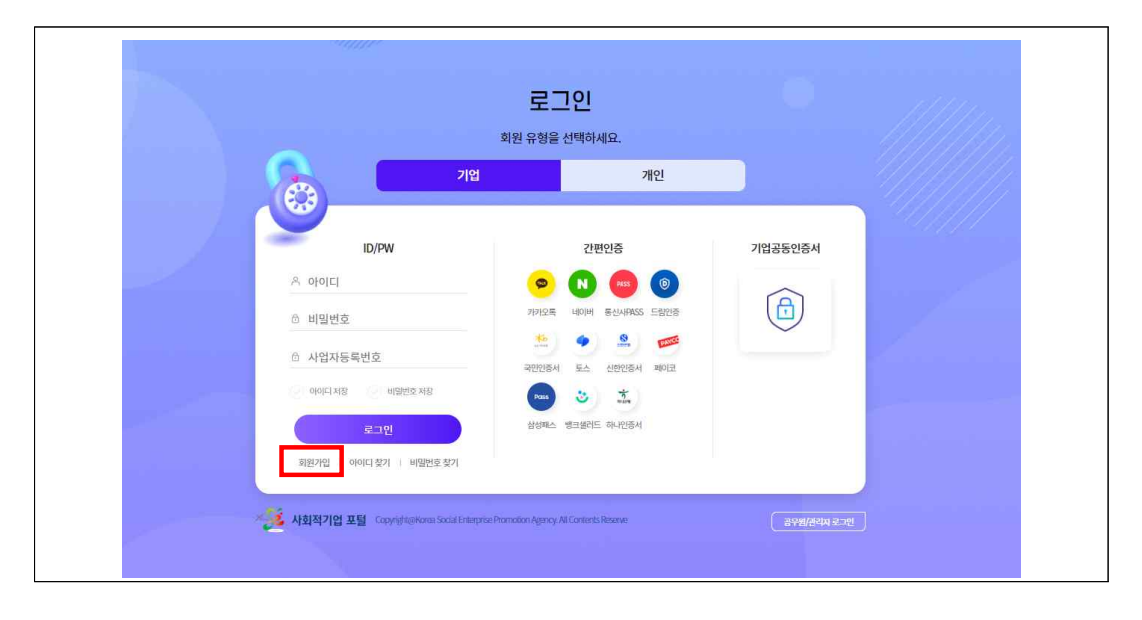

# ③ 회원유형에서 기업회원 선택

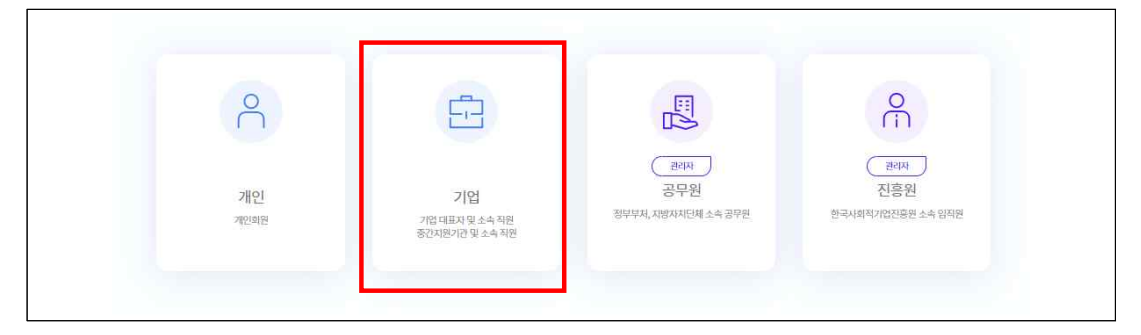

④ 약관동의, 기타 정보입력 후 가입완료

# 2) 성장지원센터 입주기업 참가 신청

 ⑤ 통합정보시스템 로그인 후 좌측 메뉴 성장지원센터→ 입주기업 신청 클릭→ 참여할 공고를 클릭한 뒤 하단의 '신규' 클릭

|          |            | Q | ×                        |                                   |                                                                                                    |           | G      |
|----------|------------|---|--------------------------|-----------------------------------|----------------------------------------------------------------------------------------------------|-----------|--------|
| 2        | 육성사업       | 6 | 입주관리 ^                   | 성장지원센터 > 입주관리 > 입주신청              |                                                                                                    |           | 도움말 🕐  |
| \$2      | 소설벤처       | Ý | • 입주신청                   |                                   |                                                                                                    |           |        |
| 83       | 전문컨설팅      | , | <ul> <li>서식신청</li> </ul> |                                   |                                                                                                    |           | C THE  |
| 0        | 재능기부뱅크     | > |                          | 공고제목                              | 모집기간                                                                                                    |           |        |
| •        |            | _ |                          | 2024년 사회적기업 성장지원센터(부산) 입주기업 모집 공고 | 2024-01-28-2024-12-31                                                                                                    |           |        |
|          | 성장지원센터     | 0 |                          | 2023년 서울1 사회적기업 성장지원센터 입주신청서 접수 및 | 2023-01-01-2023-01-31                                                                                                    |           |        |
|          |            | - |                          | 2023년 부산 사회직기업 성장지원센터 입주신청서 접수 및  | 2023-01-01-2023-01-31                                                                                                    |           |        |
| 2        |            |   |                          | 2023년 전북 사회적기업 성장지원센터 입주신청서 접수 및  | 2023-01-01-2023-01-31                                                                                                    |           |        |
| 9        | 민금 ' 사망년리  | , |                          | 2023년 경기 사회적기업 성장지원센터 입주신청서 접수 및  | 2023-01-01-2023-02-28                                                                                                    |           |        |
|          |            |   |                          | 2023년 대전 사회적기업 성장지원센터 입주신청서 접수 및  | 2023-01-01-2023-01-31                                                                                                    |           |        |
| 3        | 재정지원관리     | > |                          | 2023년 대구 사회적기업 성장지원센터 입주신청서 접수 및  | 2023-01-01-2023-01-31                                                                                                    |           |        |
|          |            |   |                          | 2023년 울산 사회적기업 성장지원센터 입주신청서 접수 및  | 2023-01-01-2023-01-31                                                                                                    |           |        |
| 0        | 온라인사업보고서   | > |                          | 2023년 강원 사회적기업 성장지원센터 입주신청서 접수 및  | 2023-01-01-2023-01-31                                                                                                    |           |        |
| 0        | E IE IE    |   |                          | 2023년 광주 사회적기업 성장지원센터 입주신청서 접수 및  | 2023-01-01-2023-01-31                                                                                                    |           |        |
| -        | 10000000V  |   |                          | 2023년 서물2 사회적기업 성장지원센터 입주신청서 접수 및 | 2023-01-01-2023-01-31                                                                                                    |           |        |
| D        | 경명공시       | > |                          | 2023년 충남 사회적기업 성장지원센터 입주신청서 접수 및  | 2023-01-01-2023-01-31                                                                                                    |           | $\sim$ |
|          |            |   |                          | 2023년 경북 사회적기업 성장지원센터 입주신청서 접수 및  | 2023-01-01-2023-01-31                                                                                                    |           | (3)    |
| M        | 사회적가치측정    | > |                          |                                   |                                                                                                    |           | 18 M   |
| 3        | 취약계층고용비율점검 | > |                          | 공고재목                              | 모집기간                                                                                                    | 진행상태      |        |
| <u>њ</u> | 통합신청       | > |                          |                                   | 조회된 자료가 주                                                                                                    | 제하지 않습니다. |        |
| ൻ        | 시스템관리      | > |                          |                                   | and the second second sec |           |        |

- ② 사업자등록번호 등 기업 기본정보 자동 입력됨
- ③ 입주유형 등 기타 정보 직접 입력
- (입주유형) 전용 사무공간을 신청할 경우 '상주', 전용 공간을 신청 하지 않을 경우 '등록' 선택

| 입수기업명   |    | 신정센터명           | 부산 |           |  |
|---------|----|-----------------|----|-----------|--|
| 사업자등록번호 |    | 법인등록번호          |    | 설립일자      |  |
| 조직형태    |    | ✓ 사업분야          | ~  | 업종        |  |
| 소재지     |    | · 주소            |    |           |  |
| 창업팀명    |    | 창업지원사업<br>참여 연도 |    | 소속 창업지원기관 |  |
| * 입주유형  | 드록 | ~               |    |           |  |
| * 사업목적  |    |                 |    |           |  |
|         |    |                 |    |           |  |

- (구성원 정보) 전년도(2023년), 신청년도(2024년)를 구분하여 고용 보험에 가입된 구성원의 개인정보 작성
  - \* '고용보험'란은 자동연동 기능 개발 중으로 체크 불필요
  - \* 해당내용이 없는 경우 미기재

- **(고용창출 및 매출 정보)** 전년도(2023년), 신청년도(2024년) 2개년 유급근로자 수, 그중 취약계층 수, 매출액 정보 입력
  - \* 2024년도 매출액은 추산액(예상치) 기준으로 작성
- \*\* 유급근로자, 취약계층 수 산출 시 고용보험에 가입된 근로자 기준으로 작성

#### ④ 첨부파일 업로드

\* 용량 초과 시 ①서류에 첨부된 이미지의 용량을 직접 줄이거나, ②서류를 PDF로 저장한 뒤 'small PDF' 등의 웹 사이트를 사용하여 용량을 최소화 하여야 함(첨부용량 증대 불가)

| 구분     | 연번    | 신청서류                                    |
|--------|-------|-----------------------------------------|
|        | 1     | 입주신청서, 사업계획서                            |
|        | 2     | 자가진단서                                   |
|        | 3     | 입주조사서                                   |
| 필수     | 4     | 개인정보 수집·이용 및 제3자 제공동의서 * 대표자, 구성원 모두 제출 |
|        | 5     | 사업자등록증                                  |
|        | 6     | 법인등기사항전부증명서(말소사항 포함)                    |
|        | 7     | 4대보험 사업장 가입자 명부                         |
|        | 8     | 사회적기업 인증서, 예비사회적기업 지정서                  |
| 해당 시   | 9     | 사회적기업가 육성사업 표준협약서                       |
|        | 10    | 재무제표(2023년 가결산기준)                       |
| ※ 가 서르 | 으로 토고 | 하저ㅂ시ㅅ테ㅣㅣ 처ㅂ자ㄹ 하모에 마게 어ㄹㄷ                |

<첨부파일 리스트>

※ 각 서류를 통합정보시스템 내 첨부자료 항목에 맞게 업로드

※ 첨부서류는 "**서류명\_기업명"으로 저장하여** 업로드

※ 모든 서류는 공고일 기준 3개월 이내의 서류에 한함

| Contraction of the |        | 20-1001     |             |             |    |                |     |      | <u> </u>     |      |
|--------------------|--------|-------------|-------------|-------------|----|----------------|-----|------|--------------|------|
| 구성원정보              | 순번     | * 근로자연도     | 성명          | 주민번호        | 성별 | 휴대전화           | 이메일 | 고용보험 | 확인여부         |      |
|                    | () [S1 | 01- * 시스템 조 | 회, 인증구분-유형, | 인저징일자, 비고 ] |    |                |     |      | 행추가          | 행삭제  |
| 고용창출 및<br>매출 정보    | 순번     | 연도          | 유급근로자수      | 취약계층 수      |    | 매출액            |     |      |              |      |
|                    |        |             |             |             |    |                |     |      | 파일찾기         | 파일삭제 |
| 첨부파일               | 2      | 상태 (        | 눈번          |             | πң | 19             | 확장자 | 크기   | 등록일          |      |
|                    | 4      |             |             |             |    | 파일 목록이 존재하지 않습 | ыц. |      |              | F    |
|                    |        |             |             |             |    |                |     |      |              |      |
|                    |        |             |             |             |    |                |     | 7778 | 111 AV8171 A | 1999 |

# ⑤ 고유식별번호, 개인정보 등 작성 및 수집·이용 동의

| ' 사회적기업 성장지                                                                                                    | 1원센터 운영·관리를 목적으로 합니다.                                                                                                    |                                                                                                    |                                                                                                    |                                                                                                    |  |
|----------------------------------------------------------------------------------------------------|----------------------------------------------------------------------------------------------------|----------------------------------------------------------------------------------------------------|----------------------------------------------------------------------------------------------------|----------------------------------------------------------------------------------------------------|--|
| 수집·이용할 항목                                                                                                    |                                                                                                    |                                                                                                    |                                                                                                    |                                                                                                    |  |
| 필수항목 - 3                                                                                                    | 고유식별정보(생년월일), 개인식별정보(성                                                                                                    | t명, 성별, 연락처, E-mail)                                                                                      |                                                                                                    |                                                                                                    |  |
| 개인정보를 제공 빋                                                                                                    | 는자                                                                                                    |                                                                                                    |                                                                                                    |                                                                                                    |  |
| • 한국사회적기업진                                                                                                    | l흥원 및 성장지원센터 운영·관리를 목적으                                                                                                    | 으로 하는 지원사업 수행기관                                                                                           |                                                                                                    |                                                                                                    |  |
| 보유·이용기간                                                                                                    |                                                                                                    |                                                                                                    |                                                                                                    |                                                                                                    |  |
|                                                                                                    |                                                                                                    |                                                                                                    |                                                                                                    |                                                                                                    |  |
| <ul> <li>위 개인(신용)정보</li> <li>다 형양 조료의 흐</li> </ul>                                                                        | 는 수집 · 이용에 관한 동의일로부터 보유<br>에는 향호 정부지원사업 시청 시의 이렇게                                                                               | 목적 달성 시 또는 정보주체가 개인정<br>*리만을 위하여 보유 - 이용되며 기7                                                             | 정보 삭제를 요청할 경우 지체 없<br>같은 3년입니다 (골공기로북 관리                                                           | 이 파기합니다.<br>에 과하 번류 시행력\                                                                                                    |  |
| • 위 개인(신용)정보<br>• 단, 협약 종료일 후                                                                                             | 는 수집 · 이용에 관한 동의일로부터 보유<br>5에는 향후 정부지원사업 신청 시의 이력관                                                                              | 목적 달성 시 또는 정보주체가 개인장<br>한리만을 위하여 보유ㆍ이용되며 기간                                                               | 영보 식제를 요청할 경우 지체 없<br>한은 3년입니다.(공공기록물 관리                                                           | 이 파기합니다.<br>I에 관한 법률 시행령)                                                                                                    |  |
| <ul> <li>위 개인(신용)정보</li> <li>단, 협약 종료일 후</li> <li>동의를 거부할 권리</li> </ul>                                                   | 는 수집 · 이용에 관한 동의일로부터 보유<br>에는 향후 정부지원사업 신청 시의 이력관<br>  <b>및 동의를 거부할 경우의 불이익간</b><br>  조 프스해모인 스치 이용에 관한 도입는                     | 목적 달성 시 또는 정보주체가 개인경<br>카리만을 위하여 보유 - 이용되며 기간                                                             | 영보 식제를 요청할 경우 지체 없<br>같은 3년입니다.(공공기록물 관리                                                           | 이 파기합니다.<br>[에 관한 법률 시행령)<br>1969 스 이스티드 드바트트이하다 아이티는 것으 등 나와에 사용이 분기하느냐.                                                                             |  |
| <ul> <li>위 개인(신용)정보</li> <li>단, 협약 종료일 후</li> <li>동의를 거부할 권리</li> <li>위 개인(신용)정보</li> </ul>                               | 는 수집 - 이용에 관한 동의일로부터 보유<br>"에는 향후 정부지원사업 산청 시의 이력관<br><b>I 및 동의를 거부할 경우의 불이익간</b><br>중 필수형목의 수집 이용에 관한 동의는 {                    | 목적 달성 시 또는 정보주체가 개인경<br>한리만을 위하여 보유 · 이용되며 기간<br>-<br>-<br>본 사업의 수행을 위해 필수적이므로                            | 된보 식제를 요청할 경우 지체 없<br>t은 3년입니다.(공공기록물 관리<br>: 이에 동의하셔야 이후 절차를 진                                    | 이 파기합니다.<br>I에 관한 법률 시행령)<br>1행할 수 있습니다. 다만 동의하지 않으시는 경우 본 사업에 신청이 불가합니다.                                                                             |  |
| <ul> <li>위 개인(신용)정보</li> <li>단, 협약 종료일 후</li> <li>동의를 거부할 권리</li> <li>위 개인(신용)정보</li> </ul>                               | 는 수집 - 이용에 관한 동의일로부터 보유<br>에는 향후 정부지원사업 산청 시의 이력관<br><b>  및 동의를 거부할 경우의 불이익간</b><br>중 필수항목의 수집 이용에 관한 동의는 {                     | 목적 달성 시 또는 정보주체가 개인경<br>라리만을 위하여 보유 · 이용되며 기간<br>본 사업의 수행을 위해 필수적이므로<br>위와 같이 귀하의 개인(신동                   | 원보 삭제를 요청할 경우 지체 없<br>같은 3년입니다.(공공기록물 관리<br>이에 동의하셔야 이후 절차를 진<br>\$)정보를 수집·이용하는 것(                 | 이 파가합니다.<br> 에 관한 법률 시행령)<br>]<br>]행할 수 있습니다. 다만 등의하지 않으시는 경우 본 사업에 신청이 불가합니다.<br>]<br><b>게 등의합니까?</b>                                                |  |
| <ul> <li>위 개인(신용)정보</li> <li>단, 협약 종료일 후</li> <li>동의를 거부할 권리</li> <li>위 개인(신용)정보</li> <li>고유식별정보</li> </ul>               | 는 수집 · 이용에 관한 동의일로부터 보유<br>떼는 향후 정부지원사업 신청 시의 이력관<br><b>I 및 동의를 거부할 경우의 불이익간</b><br>·중 필수항목의 수집 이용에 관한 동의는 (<br>생년월일 ○ 동의함 ○ 동의 | 목적 달성 시 또는 정보주체가 개인된<br>한리만을 위하여 보유 · 이용되며 기간<br>본 사업의 수행을 위해 필수적이므로<br>위와 같이 귀하의 개인(신용<br>의하지않음          | 절보 식제를 요청할 경우 지체 없<br>같은 3년입니다.(공공기록물 관리<br>이에 동의하셔야 이후 절차를 진<br>\$)정보를 수집·이용하는 것(<br>• 개인정보       | 이 파기합니다.<br> 에 관한 법률 시행령)<br> <br> 행할 수 있습니다. 다만 동의하지 않으시는 경우 본 사업에 신청이 불가입니다.<br> <br>  <b>게 동의합니까?</b><br> <br>  <mark>개인식별정보</mark> 〇 동의함 〇 동의하지않음 |  |
| <ul> <li>위 개인(신용)정보</li> <li>단, 협약 종료일 후</li> <li>동의를 거부할 권리</li> <li>위 개인(신용)정보</li> <li>고유식별정보</li> <li>10일자</li> </ul> | 는 수집 - 이용에 관한 동의일로부터 보유<br>I에는 향후 정부지원사업 신청 시의 이력관<br>I 및 동의를 거부할 경우의 불이익간<br>S 필수항목의 수집 이용에 관한 동의는 {<br>생년월일 등 동의함 등 동의<br>년   | 목적 달성 시 또는 정보주체가 개인전<br>한리만을 위하여 보유 · 이용되며 기간<br>본 사업의 수행을 위해 필수적이므로<br>위와 같이 귀하의 개인(신동<br>리하지않음<br>월 일 일 | 원보 삭제를 요청할 경우 지체 없<br>같은 3년입니다.(공공기록물 관리<br>이에 동의하셔야 이후 절차를 전<br>용)정보를 수집·이용하는 것(<br>● 개인정보<br>대표자 | 이 파기합니다.<br> 에 관한 법률 시행령)<br>고행할 수 있습니다. 다만 등의하지 않으시는 경우 본 사업에 신청이 불가합니다.<br> 게 동의합니까?<br>  개인식별정보 ○ 동의함 ○ 동의하지않음                                     |  |

# ⑥ 소속, 생년월일 등 **보안서약서 작성**

| 입주 공고        |            |                                                                                                    |                       |                      |                    |                   |                 |                    |                              |
|--------------|------------|----------------------------------------------------------------------------------------------------|-----------------------|----------------------|--------------------|-------------------|-----------------|--------------------|------------------------------|
| 87 <u>51</u> | C 22       |                                                                                                    | 📄 보안서약서               |                      |                    |                   |                 |                    |                              |
| 번 공고         | 년도 공고센터    | 공고재목                                                                                                    | 본인(단체, 업체)은 년월        | 월일부터 년 12월 31일까지 사회  | 적기업 성장지원센          | 티에 입주, 제반시설을 이용   | 함에 있어 다음 사항을 준  | 수할 것을 엄숙히 서약합니다    | ł.                           |
| 20           | )24 부산     | 2024년 사회적기업 성장지원센터(                                                                                                    |                       |                      |                    |                   |                 |                    |                              |
| 20           | )23 서울1    | 2023년 서울1 사회적기업 성장지원                                                                                                    | (단체, 업체) 원            | 은 사회적기업 성장지원센터 입주 (  | 이용과 관련하여 알게        | 될 일체의 내용이 보호의 대성  | 이 되는 진흥원의 사업상   | 평보임을 인정한다.         |                              |
| 20           | )23 부산     | 2023년 부산 사회적기업 성장지원산                                                                                                    | 2 분위(단체 언제))          | P 이 정보를 누석함이 진흥원의 아  | 입과 공공불리에 위하        | 가 될 수 있음을 인식하여 언  | 근수해 중 취등한 제반사항! | 을 일체 누석하거나 공개하지 (  | NU하다.                        |
| 20           | )23 전북     | 2023년 전북 사회적기업 성장지원산                                                                                                    |                       |                      | C OTHIAL MINUTE ON |                   |                 |                    |                              |
| 20           | )23 경기(남부) | 2023년 경기 사회적기업 성장지원산                                                                                                    | 이 관련(현재, 립제)(         | 는 이 영조를 구절이기의 전계 #78 | 8 1128 MMIC 01     | 1 만유 첫 세탁에 따라 이떠된 | 시설 옷 돌이라도 친구한다  |                    |                              |
| 20           | )23 대전     | 2023년 대전 사회적기업 성장지원산                                                                                                    | (4) 본안(단체, 업체):<br>지다 | 은 성장지원센터에 입주한 기간 동안  | 간진웅원이 제공한 인        | 터넷 기반시설을 이용함에 있   | 어 정보보안 관련 법규들 중 | 친수하겠으며, 센터 이용 간 발? | 명한 일체의 정보보안사고에 대해서 민·형사상 책임을 |
| 20           | )23 대구     | 2023년 대구 사회적기업 성장지원신                                                                                                    | 1200                  |                      |                    |                   |                 |                    |                              |
| 20           | )23 울산     | 2023년 울산 사회적기업 성장지원산                                                                                                    | d                     |                      |                    |                   |                 |                    |                              |
| 20           | )23 강원     | 2023년 강원 사회적기업 성장지원산                                                                                                    | 확인일자                  | 년                    | 윎                  | 일                 | • 서약자           |                    |                              |
| 20           | )23 광주     | 2023년 광주 사회적기업 성장지원신                                                                                                    | •                     |                      |                    |                   | • <b>지</b> 의    |                    |                              |
| 1 20         | )23 서울2    | 2023년 서울2 사회적기업 성장지원                                                                                                    | 1.4.5                 |                      |                    |                   | n - n           |                    |                              |
| 2 20         | )23 충남     | 2023년 충남 사회적기업 성장지원신                                                                                                    | *생년월일                 |                      |                    | 11                | 성명              |                    |                              |
| 3 20         | )23 경북     | 2023년 경북 사회적기업 성장지원신                                                                                                    |                       |                      |                    |                   |                 |                    |                              |
| 신청 목록        |            |                                                                                                    |                       |                      |                    |                   |                 |                    |                              |
| 번 공고         | 1센터 운영기관   | 공고제목                                                                                                    |                       |                      |                    |                   |                 |                    |                              |
|              |            | A CONTRACTOR OF A CONTRACTOR OF A CONTRACTOR OF A CONTRACTOR OF A CONTRACTOR OF A CONTRACTOR OF A CONTRACTOR OF A CONTRACTOR A CONTRACTOR A CONTRA |                       |                      |                    |                   |                 |                    |                              |

## ⑦ 저장 및 신청

- (저장) 최종 제출되지 않은 상태로, 신청서 수정 가능
- (신청) 최종 제출 시 추가 수정 불가능
- 작성사항 완료 후 '신청'을 클릭하면 보안서약서 서명란 노출→
   마우스로 서명 후 저장 → 제출까지 하여야 완료
- 작성을 완료하고 보안서약서 서명까지 제출 완료하여야 정상적으로 접수되며 '<u>최종제출' 되지 않은 저장 상태는 접수한 것으로 인정</u> <u>되지 않음</u>

| https://report.sei | s.or.kr/ClipRep | ort5/comr | nontrormjsp                                                                                                    |   |
|--------------------|-----------------|-----------|----------------------------------------------------------------------------------------------------|---|
| ۲ ۲                | /2              | M         | 100% ~ 🖉 🛱                                                                                                    |   |
|                    |                 | _         |                                                                                                    |   |
|                    |                 |           | 보안서약서                                                                                                    |   |
|                    |                 |           | 본인(단체, 업체)은2024 년 01 월30 일부터 2024 년 12월 31일 까지<br>사회적기업 성장지원센터에 입주, 제반시설을 이용함에 있어 다음 사항을<br>준수할 것을 업속히 서약합니다.                                                                                                    |   |
|                    |                 |           |                                                                                                    | - |
|                    |                 |           | 1. 본인(단체, 업체)은 사회적기업 성장지원센터 입루-이용과 관련하여                                                                                                    |   |
|                    |                 |           | 1. 본인(단체, 업체)은 사회적기업 성장지원센터 입구·이용과 관련하여                                                                                                    |   |
|                    | ð               | ,         | 1. 분인(단체, 업체)은 사회적기업 성장지원센터 입우·이용과 관련하여         시상       초기화         시소         신다. 분인(단체, 업체)는 성장지원센터에 입주한 기간 동안 진흥원이 제공한<br>인터넷 기반시설을 이용함에 있어 정보보안 관련 법규를 준수하겠으며,                                                                                               |   |
|                    | ¢               | •<br>•    | 1. 분인(단체, 업체)은 사회적기업 성장지원센터 입우·이용과 관련하여         시상       소기석       친소         신       분인(단체, 업체)은 성장지원센터에 입우한 기간 동안 진홍원이 제공한 인터넷 기반시설을 이용함에 있어 경보보안 관련 법규를 준수하겠으며, 센터 이용 간 발생한 일체의 정보보안사고에 대해서 인·형사상 책임을 진다.                                                      |   |
|                    | ٢               | ,<br>,    | 1. 분인(단체, 업체)은 사회적기업 성장지원센터 입주·이용과 관련하여         시성       소기적       친소         시성       소기적       친소         4. 문인(단체, 업체)는 성장지원센터에 입수한 가간 동안 진흥원이 제공한<br>인터넷 기반시설을 이용함에 있어 정보보인 관련 법규를 준수하겠으며,<br>센터 이용 간 발생한 일체의 정보보안 관에 대해서 만·평사상 책임을 진다.       2024 년 01 월30 일 |   |

## ⑧ 신청현황 확인

- 입주 공고 목록에서 작성 중인 공고 클릭→ 신청 목록에 진행상태
 확인

|              | ×Q       | 8728      |         |                                         |                                                                       |                                                                                                    |      |  |     |  |  |
|--------------|----------|-----------|---------|-----------------------------------------|-----------------------------------------------------------------------|----------------------------------------------------------------------------------------------------|------|--|-----|--|--|
| 응 육성사업       | >        | 0         | 입주신청    | •                                       | 성장지원센터 > 입주관리 > 입주신청                                                  |                                                                                                    |      |  | 도움말 |  |  |
| ? 소셜벤처       | >        | ・他4 201 ~ |         |                                         |                                                                       |                                                                                                    |      |  |     |  |  |
| 중 전문컨설팅      | >        | E 017     | : 고규 모로 |                                         |                                                                       |                                                                                                    |      |  |     |  |  |
| 185-715583   |          | ~~~       | made    | - The state of                          | 3 mail                                                                | Contraction in the Contraction of Contraction of Co |      |  |     |  |  |
| Allovition 1 | <i>,</i> | 65        | 공고면도    | 공고센터                                    | 공고제목                                                                  | 모십기간                                                                                                    |      |  |     |  |  |
|              |          | 1         | 2024    | 무선                                      | 2024년 사회적기업 성상시원센터(무산) 입수기업 보접 공고                                     | 2024-01-28~2024-12-31                                                                                                    |      |  |     |  |  |
| 성상지원센터       | >        | 2         | 2023    | 의 전 이 이 이 이 이 이 이 이 이 이 이 이 이 이 이 이 이 이 | 2023년 시설1 서외의기업 성장시원센터 압부신당시 압부 및<br>2022년 보상 나회자기의 서자기의세터 의즈시하나 저스 미 | 2023-01-01-2023-01-31                                                                                                    |      |  |     |  |  |
|              |          | 4         | 2023    |                                         | 2023년 구근 사외국가입 중중자원은의 입구 은중에 입구 못<br>2023년 저분 사회자기의 서자지위세터 의즈시처서 저스 및 | 2023-01-01-2023-01-31                                                                                                    |      |  |     |  |  |
| 인증·지정관리      | >        | 5         | 2023    | 경기(당분)                                  | 2023년 경기 사회적기업 성장지원센터 입주신철서 정수 및                                      | 2023-01-01-2023-02-28                                                                                                    |      |  |     |  |  |
|              |          | 6         | 2023    | 대전                                      | 2023년 대전 사회적기업 성장지원센터 입주신청서 전수 및                                      | 2023-01-01-2023-01-31                                                                                                    |      |  |     |  |  |
| 재정지원관리       | >        | 7         | 2023    | 재구                                      | 2023년 대구 사회적기업 성장지원센터 입주신청서 접수 및                                      | 2023-01-01-2023-01-31                                                                                                    |      |  |     |  |  |
|              |          | 8         | 2023    | 울산                                      | 2023년 울산 사회적기업 성장지원센터 입주신청서 접수 및                                      | 2023-01-01-2023-01-31                                                                                                    |      |  |     |  |  |
|              |          | 9         | 2023    | 강원                                      | 2023년 강원 사회적기업 성장지원센터 입주신청서 접수 및                                      | 2023-01-01-2023-01-31                                                                                                    |      |  |     |  |  |
| · 온다던사립오그네   | ,        | 10        | 2023    | 광주                                      | 2023년 광주 사회적기업 성장지원센터 입주신청서 접수 및                                      | 2023-01-01-2023-01-31                                                                                                    |      |  |     |  |  |
|              |          | 11        | 2023    | 서울2                                     | 2023년 서울2 사회적기업 성장지원센터 입주신청서 접수 및                                     | 2023-01-01-2023-01-31                                                                                                    |      |  |     |  |  |
| 3 경영공시       | >        | 12        | 2023    | 충남                                      | 2023년 충남 사회적기업 성장지원센터 입주신청서 접수 및                                      | 2023-01-01~2023-01-31                                                                                                    |      |  |     |  |  |
|              |          | 13        | 2023    | 경북                                      | 2023년 경북 사회적기업 성장지원센터 입주신청서 접수 및                                      | 2023-01-01-2023-01-31                                                                                                    |      |  |     |  |  |
| 1 사회적가치측정    | >        | 📄 신청      | 목록      |                                         |                                                                       |                                                                                                    |      |  |     |  |  |
|              |          | 순번        | 공고센터    | 운영기관                                    | 공고제목                                                                  | 모집기간                                                                                                    | 진행상태 |  |     |  |  |
| 취약계승고용비율점검   | >        | 1         | 부산      |                                         | 2024년 사회적기업 성장지원센터(부산) 입주기업 모집 공고                                     | 2024-01-28-2024-12-31                                                                                                    | 임시저장 |  |     |  |  |
| 토하시천         |          | 2         | 부산      |                                         | 2024년 사회적기업 성장지원센터(부산) 입주기업 모집 공고                                     | 2024-01-28-2024-12-31                                                                                                    | 신청   |  |     |  |  |
| Jaco         |          |           |         |                                         |                                                                       |                                                                                                    |      |  |     |  |  |
| LI A RICELEI |          |           |         |                                         |                                                                       |                                                                                                    |      |  |     |  |  |

# ⑨ 신청취소 및 삭제

- (임시저장) 추가 작성, 저장, 신청, 삭제 가능
- (신청취소) 입주신청을 취소하고자 할 경우, '신청취소' 클릭
  - \* 신청취소 시 신청서는 삭제되지 않고 임시저장 상태로 돌아감